LANDESSPORTBUND NORDRHEIN-WESTFALEN

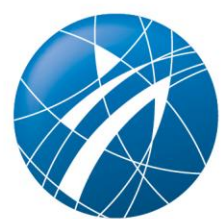

# Sportabzeichen-Digital:

## Hilfestellung für Prüfer\*innen (Stand 15.04.24)

## Inhalt

| 1. Erläuterung zur Hilfestellung            | 1 |
|---------------------------------------------|---|
| 2. Registrierung bei Sportabzeichen Digital | 2 |
| 3. Nach der ersten Anmeldung                | 2 |
| 4. Prüfabnahme & Einreichung als Prüfer*in  | 3 |

### 1. Erläuterung zur Hilfestellung

Sportler\*innen, Prüfer\*innen und beurkundende Stellen wie Kreis- und Stadtsportbünde können seit dem 04.03.2024 über die neue Sportabzeichen-Digital Plattform zahlreiche Belange rund um das Deutsche Sportabzeichen online an zentraler Stelle bearbeiten und verwalten, die seit Gründung des Abzeichens vor 111 Jahren größtenteils analog und dezentral abliefen.

Diese Hilfestellung soll als erste Unterstützung für SSB/KSB in der Nutzung von Sportabzeichen-Digital dienen. Das Handout geht auf die wichtigsten Funktionen ein, leistet jedoch keine Detaileinsicht in alle Funktionen. Detaillierte Anleitungen sowie ausführliche bildliche Darstellungen finden Sie bei den FAQ in der linken Menüführung von Sportabzeichen-Digital.

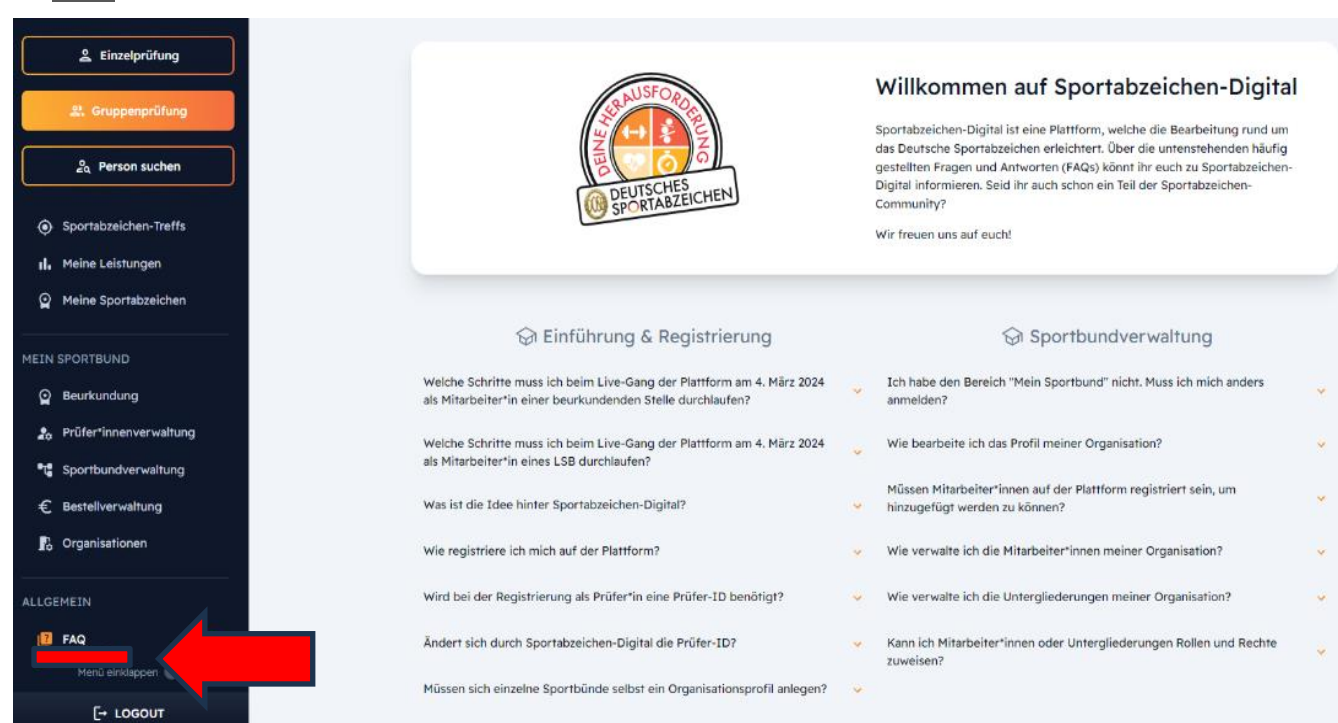

FAQ:

Rufen Sie Sportabzeichen-Digital hier in Ihrem Webbrowser auf: sportabzeichen-digital.de

Möchten Sie sich als beurkundende Stelle oder Prüfer\*in mit der Plattform weiterhin vertraut machen, können Sie die Pilotversion zum Üben nutzen: <u>pilot.sportabzeichen-digital.de</u> (nach dem 04.03.2024 wird es in der Pilotversion keine Updates mehr geben). <u>Wir empfehlen ausdrücklich die Nutzung der</u> Original-Plattform, erst nach ausgiebigem Austesten der Pilotversion.

## 2. Registrierung bei Sportabzeichen Digital

- Registrieren Sie sich unter "sportabzeichen-digital.de/login"
- Geben Sie dort folgende Informationen ein: Vorname, Name, E-Mail und ein Passwort f
  ür Ihr persönliches Sportabzeichen-Digital Konto.
- Nach Registrierung erhalten Sie eine E-Mail, in der Sie Ihr angelegtes Profil bestätigen müssen (der Bestätigungslink in der E-Mail ist 48 Stunden gültig)

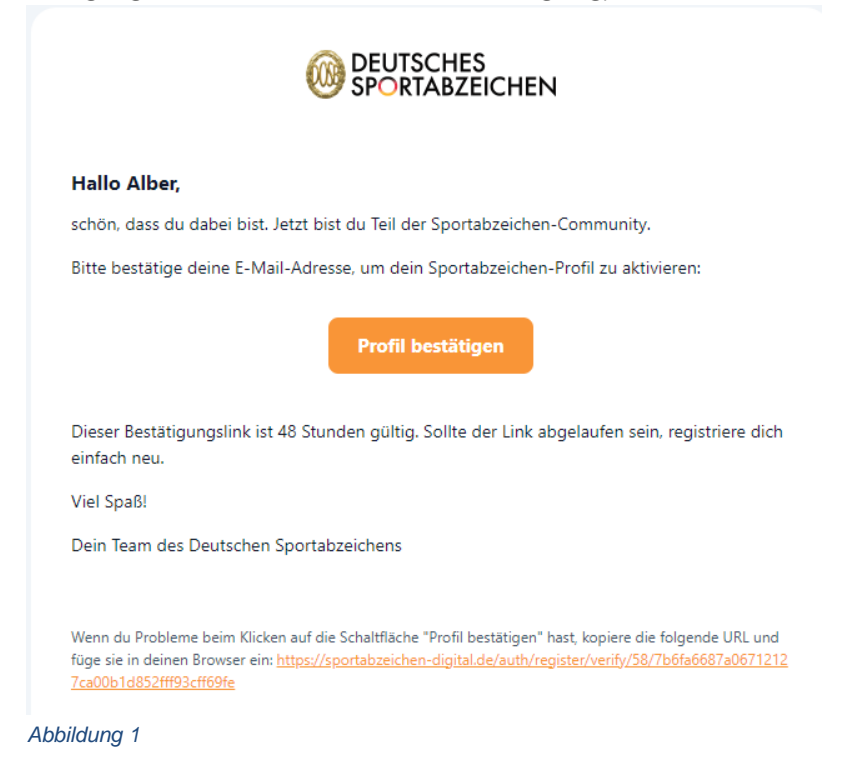

• Sobald Sie auf "Profil bestätigen" klicken, werden Sie auf die Anmeldeseite weitergeleitet, in der Sie sich mit Ihren Registrierungsdaten bei Sportabzeichen Digital anmelden können.

### 3. Nach der ersten Anmeldung

- Bevor Sie die Plattform nutzen können, werden noch weitere Informationen abgefragt, sodass die Funktionen und Möglichkeiten je nach Bedürfnis angepasst werden können.
- Dazu gehören:
  - Geburtsdatum → diese Info ist f
    ür die Sportabzeichen-Abnahme relevant, da alle eingetragenen Leistungsdaten mit dem Geburtstagsdatum/ Altersklasse r
    ückgespiegelt werden. Alle Nutzer\*innen werden zuerst als Sportler\*innen registriert, weshalb diese Info relevant ist.
  - o Geschlecht
  - o Wohnort
  - o Ggfs. Art und Grad Behinderung
  - Ggfs. Beantragung zur Freischaltung deines aktuellen Prüfstatus.
- Eine erfolgreiche Zusammenführung der alten Sportabzeichen und des alten Prüfstatus entsprechend den Eintragungen des Niedersachsen-Programmes, kann nur dann automatisch erfolgen, wenn die persönlichen Angaben mit den im Niedersachsen-Programm gespeicherten Angaben übereinstimmen. Der DOSB arbeitet aktuell an eine manuellen Zusammenführungsfunktion, sodass der zuständige Kreis- oder Stadtsportbund die entsprechende Historie zusammenfügen kann.

## 4. Prüfabnahme & Einreichung als Prüfer\*in

- Prüfer\*innen können Einzel- und Gruppenprüfungen abnehmen
- Die Erfassung der Abnahme kann direkt am Sportplatz mit einem digitalen Endgerät (Achtung, mobile Daten oder W-Lan muss gegeben sein) über Sportabzeichen-Digital stattfinden oder im Nachgang auf Sportabzeichen-Digital, sofern zuvor mit Zettel und Stift (oder weiteren Instrumenten der Ergbniserfassung) gearbeitet wurde.

#### Einzelprüfung

- Klicken Sie auf "Einzelprüfung"
- Sie können hier nach gewünschten Sportler\*innen suchen oder Sportler\*innen anlegen

| Alber Popova                                                            |                 | ES<br>ZEICHEN              |                                   |              |                 |                          |
|-------------------------------------------------------------------------|-----------------|----------------------------|-----------------------------------|--------------|-----------------|--------------------------|
| 🔒 Einzelprüfung                                                         | Prüfungsa       | abnahme                    | Tiele auf dae Brofil odar Iona ai |              |                 |                          |
| ぷ. Gruppenprüfung                                                       | Sportler*in an. | du die Frutung abhenmenr K | licke auf das From oder lege ei   | Max Must     | ermann          | Q 2+ Sportler*in anlegen |
| Person suchen                                                           |                 |                            |                                   |              |                 | « < 1 > » 50~            |
| MEIN SPORTBEREICH                                                       |                 | Vomame †↓                  | Nachname †↓                       | ID ţļ        | Wohnort 11      | Geburtsjahr †↓           |
| Übersicht                                                               | Do              | Max                        | Mustermann                        | 99-ET-2637-Y | Bochum          | 1989                     |
| <ul> <li>G Mein Profil</li> <li></li></ul>                              | Do              | Max                        | Mustermann                        | 95-AL-3132-Q | Duisburg        | 1999                     |
| <ul> <li>Sportabzeichen-Treffs</li> <li>II. Meine Leistungen</li> </ul> | Do              | Max                        | Mustermann                        | 94-RZ-8219-T | Mönchengladbach | 2000                     |
| Meine Sportabzeichen                                                    | O               | Max                        | Mustermann                        | 24-PC-8138-Q | Mönchengladbach | 2000                     |
| P Beurkundung                                                           | Do              | Max                        | Mustermann                        | 78-DD-2782-P | Kloster Lehnin  | 2000                     |
| 20 Pil Menŭ einklappen 🕜 19                                             |                 |                            |                                   |              |                 |                          |

Abbildung 2

- Sobald Sie auf den\*die Sportler\*in klicken, bekommen Sie eine Übersicht des Prüfungsfortschritts und aller Disziplingruppen (inkl. Schwimmnachweis).
- Klicken Sie auf "Alle Gruppen" erscheinen darunter alle Disziplinen der Gruppen aufgelistet. Klicken Sie auf eine bestimmte Gruppe, so erhalten Sie nur die jeweiligen Disziplinen der ausgewählten Gruppe. Diese sind bereits spezifisch für die Altersklasse des Erwerbers hinterlegt.

| Alber Popova                                                       |                                                                                                    |                                                                        |
|--------------------------------------------------------------------|----------------------------------------------------------------------------------------------------|------------------------------------------------------------------------|
| Linzelprüfung                                                      | Prüfungsabnahme                                                                                                    | Zur Ergebnisübersicht 🔿                                                |
| د Gruppenprüfung<br>کر Person suchen                               | Max Mustermann<br>95-AL-3132-Q                                                                                            | Alle Gruppen Ausdauer Kraft Schnelligkeit Koordination Schwimmnachweis |
| MEIN SPORTBEREICH                                                  | <ul> <li>OL. Februar 1999</li> <li>2024 noch kein Sportabzeichen abgelegt.</li> <li>Insgesamt 0 Sportabzeichen</li> </ul> | Ausdauer<br>Disziplin Beste Leistung Leistungsstufe Detum              |
| ⊖ Mein Profil<br>ジ= Meine Anforderungen                            | Prüfungsfortschritt                                                                                                    | 3.000 m Lauf                                                           |
| Sportabzeichen-Treffs                                              | Ausdauer                                                                                                    | 800 m Schwimmen                                                        |
| <ol> <li>Meine Leistungen</li> <li>Meine Sportabzeichen</li> </ol> | 0/5<br>Mellensteine<br>aberschlossen<br>% Kraft<br>© Schnelligkeit<br>% Koordination                                      | 7,5 km Walking / Nordic Walking                                        |
| MEIN SPORTBUND                                                     | Schwimmen                                                                                                    | 20 km Radfahren                                                        |
| P Beurkundung                                                      | Identitätsprüfung                                                                                                    | 10 km Lauf                                                             |
| All h Halana ann an Allanda                                        | Bitte denk daran, die Identität des*der<br>Sportler*in vor dem Beginn der Prüfung<br>zu verifizieren!                     | Verbandsabzeichen                                                      |

Abbildung 3

• Möchten Sie beispielsweise eine Leistung, wie den 3.000m Lauf eintragen, so klicken Sie auf die entsprechende Kachel und tragen die erbrachte Leistung ein.

| Alber Popova              |                                                                                   |                         |                     |                            |               |                         |
|---------------------------|-----------------------------------------------------------------------------------|-------------------------|---------------------|----------------------------|---------------|-------------------------|
| Ê Einzelprüfung           | Prüfungsabnahme                                                                   |                         |                     |                            | Zur Ergebnisi | übersicht $\rightarrow$ |
| 옰 Gruppenprüfung          | O Max Mustermann                                                                  | Alle Gruppen Ausdauer   | Kraft Schnelligkeit | Koordination Schwimmnachwe | eis           |                         |
| _ି Person suchen          | 95-AL-3132-Q                                                                      | Nach Disziplin suchen   | Q                   |                            |               |                         |
|                           | 💼 01. Februar 1999                                                                |                         |                     |                            |               |                         |
| MEIN SPORTBEREICH         | 2024 noch kein Sportabzeichen abgelegt.                                           | Ausdauer                |                     |                            |               |                         |
| Ubersicht                 | Insgesamt 0 Sportabzeichen                                                        | Disziplin               | Beste Leistung      | Leistungsstufe             | Datum         |                         |
| Mein Profil               | Tendenz zu:                                                                       | 3.000 m Lauf            | 13:45 min           | SILBER                     | 05. März 2024 | ~                       |
| S = Meine Anforderungen   | Prüfungsfortschritt                                                               |                         |                     |                            |               |                         |
| Sportabzeichen-Treffs     | Ø Ausdauer                                                                        | 800 m Schwimmen         |                     |                            |               | <b>~</b>                |
| II, Meine Leistungen      | 1/5 Kraft                                                                         | [                       |                     |                            |               |                         |
| Meine Sportabzeichen      | Meilensteine                                                                      | 7,5 km Walking / Nordic | : Walking           |                            |               |                         |
| MEIN SPORTBUND            | abgeschlossen 🚫 Koordination                                                      | 20 km Radfahren         |                     |                            |               |                         |
| P Beurkundung             | Identitätsprüfung                                                                 | 10 km Lauf              |                     |                            |               | ~                       |
| 💿 PriMenü einklappen 💽 19 | Bitte denk daran, die Identität des*der<br>Sportler*in vor dem Beginn der Prüfung |                         |                     |                            |               |                         |
| [→ LOGOUT                 | zu verifizieren!                                                                  | Verbandsabzeichen       |                     |                            |               |                         |

Abbildung 4

- Die Eingabe orientiert sich automatisch am Regelwerk des Prüfungswegweisers, sodass nach dem Bestätigen der Leistung, die Leistungsstufe angezeigt und der Prüfungsfortschritt aktualisiert wird.
- Bei Falscheintragung kann der Leistungswert nur am selben Tag korrigiert werden.
- Der Schwimmnachweis kann dem Prüfungswegweiser entsprechend beispielsweise durch Leistungserbringen in den Disziplinen der Gruppen Schnelligkeit oder Ausdauer erbracht werden und wird dann automatisch im Profil hinterlegt.
- Der Schwimmnachweis kann außerdem durch das Anklicken des Reiters "Schwimmnachweis" eingetragen werden. Dort können entweder die Leistungen in den Gruppen Ausdauer oder Schnelligkeit eingetragen werden oder aber auch "weitere Nachweise der Schwimmfertigkeit" ausgewählt werden (100 m Kleiderschwimmen in max. 4 min, 15 min Dauerschwimmen, >= 12 Jahre 200 m in max. 11 min, Deutsches Fünfkampfabzeichen, Deutsches Rettungsschwimmabzeichen, Deutsches Schwimmabzeichen, Deutsches Triathlon-Abzeichen).

| Person suchen                                                           | Prüfungsabnahme                                                                                       |                                    |                            |                 |                        |
|-------------------------------------------------------------------------|----------------------------------------------------------------------------------------------------|------------------------------------|----------------------------|-----------------|------------------------|
| 2 Einzelprüfung abnehmen                                                | C Tom Jerry<br>65-PL-9685-A                                                                           | Alle Gruppen Ausdauer Kraft        | Schnelligkeit Koordination | Schwimmnachweis |                        |
| MEIN PRÜFBEREICH                                                        | 02. Februar 1986                                                                                      | Ausdauer                           | Beste Leistung             | Leistungsstufe  | Datum                  |
| 221 Meine Prüfgruppen                                                   | <ul> <li>2024 noch kein Sportabzeichen<br/>abgelegt.</li> </ul>                                       | 800 m Schwimmen                    |                            |                 |                        |
| MEIN SPORTBEREICH                                                       | Prüfungsfortschritt Gesamtergebnis:                                                                   | Schnelliokeit                      |                            |                 |                        |
| ● Mein Profil<br>ジニ Meine Anforderungen                                 | 4/5<br>Ausdauer<br>Skraft                                                                             | Disziplin<br>25 m Schwimmen        | Beste Leistung             | Leistungsstufe  | Datum                  |
| <ul> <li>Sportabzeichen-Treffs</li> <li>II. Meine Leistungen</li> </ul> | Veilensteine<br>abgeschlossen Ø Koordination<br>Schwimmen                                             | weitere Nachweise der Schwimmferti | gkeit                      |                 |                        |
| Meine Sportabzeichen                                                    | Identitätsprüfung                                                                                     | Disziplin<br>15 min Dauerschwimmen |                            |                 | Detum                  |
| MEIN SPORTBUND                                                          | brite denk daräh, die 10entität des der<br>Sportlerfin vor dem Beginn der Prüfung<br>zu verifizieren! | 15 min Dauerschwimmen              |                            | × 2024 ×        |                        |
| 25. Prüfer innervervallung<br>Menü einklappen C<br>                     | Schwimmnachweis<br>Liegt nicht vor                                                                    |                                    |                            |                 | Abbrechen Verifizieren |
| [→ LOGOUT                                                               | Behinderung ergänzen                                                                                  |                                    |                            |                 |                        |

Abbildung 5

#### Gruppenprüfungen

| 00   | Alina Hörmann                        | OEUTSCHES<br>SPORTABZEICHEN |                 |                         |                |                                |                |            |
|------|--------------------------------------|-----------------------------|-----------------|-------------------------|----------------|--------------------------------|----------------|------------|
|      | 오. Gruppenprüfung                    | Meine Gruppen               |                 |                         |                |                                | 0              | (A) Import |
| MEIN | SPORTBEREICH<br>Übersicht            |                             |                 |                         |                |                                | « ‹            | > > 50~    |
| 9    | Mein Profil                          | Gruppenname †↓              | Beschreibung †↓ | Organisation            | Erstellt am †↓ | Mitgliederanzahl †             |                |            |
| *=   | Meine Anforderungen                  |                             |                 | Keine passende Grup     | ope gefunden   |                                |                |            |
| ۲    | Sportabzeichen-Treffs                |                             |                 |                         |                |                                | «< <           | > >> 50~   |
| ıl.  | Meine Leistungen                     |                             |                 |                         |                |                                |                |            |
| Q    | Meine Sportabzeichen                 |                             |                 |                         |                |                                |                |            |
| MEIN | SPORTBUND                            |                             |                 |                         |                |                                |                |            |
| Q    | Beurkundung                          |                             |                 |                         |                |                                |                |            |
| 20   | Prüfer*innenverwaltung               |                             |                 |                         |                |                                |                |            |
| ٩ţ   | Sportbundverwaltung                  |                             |                 |                         |                |                                |                |            |
| €    | Paetallvarwaltuna<br>Manő elektappan |                             |                 |                         |                |                                |                |            |
| IP.  |                                      | Impressum Datenschutz       |                 | © Platform copyright by |                | Nationale Förderer 🔓 Sparkasse | Divergal Landy | Kinder.    |

Abbildung 6

- Im Menü "Gruppenprüfung" finden Sie bereits angelegte Gruppen
- Diese können über die Lupen-Funktion oben rechts durchsucht werden oder nach den jeweiligen Spalten sortiert werden
- Über den Button oben rechts "Import" kann einerseits eine Beispiel-Datei heruntergeladen oder der Excel-Import direkt vollzogen werden. Die Gruppe wird dann im System hochgeladen. Bei falschem Upload wird eine Fehlerdatei generiert, die anzeigt, was nicht funktioniert hat oder welche Datenbankfelder für den Import falsch beschriftet waren

|                        | -                     |                              |               |                    |            |             |                |
|------------------------|-----------------------|------------------------------|---------------|--------------------|------------|-------------|----------------|
| Alina Hörmann          |                       |                              |               |                    |            |             |                |
| 은 Einzelprüfung        | Meine Gruppen         |                              |               |                    |            |             |                |
| 음, Gruppenprüfung      | Übersicht             |                              |               | C                  | ) 🕀 Imp    | oort +      | Gruppe anlegen |
| 20 Person suchen       |                       |                              |               |                    |            |             |                |
| MEIN PRÜFBEREICH       | Gruppenname 11        | Neue Gruppe erstellen ×      | rstellt am †1 | Mitgliede          | anzahi 11  | «د «        | > 50~          |
| Meine Prüfungen        |                       | Name der Gruppe *            |               |                    |            |             |                |
|                        |                       | Kurzbeschreibung             |               |                    |            | ~~ <        | > >> 50∨       |
| MEIN SPORTBEREICH      |                       |                              |               |                    |            |             |                |
| Ubersicht              |                       | Abbrechen Erstellen          |               |                    |            |             |                |
| Mein Profil            |                       |                              |               |                    |            |             |                |
| ö⊒ Meine Anforderungen |                       |                              |               |                    |            |             |                |
| Sportabzeichen-Treffs  |                       |                              |               |                    |            |             |                |
| II. Meine Leistungen   |                       |                              |               |                    |            |             |                |
| Meine Sportabzeichen   |                       |                              |               |                    |            |             |                |
| Menü einklappen 📧      |                       |                              |               | Nationale Förderer | ÷          | Designation | Kender         |
| [→ LOGOUT              | Impressum Datenschutz | © Platform copyright by DDSB |               |                    | -sparkasse |             |                |

Abbildung 7

- Anlegen neuer Prüfgruppen über den Button oben rechts "Gruppe anlegen"
- Prüfgruppen für Sportabzeichen-Treffs oder Sportfeste können ebenfalls so angelegt werden

| Alina Hörmann                         | Du bist derzeit auf dem Testsystem!<br>Achtung: Das Testsystem ist eine Spielwiese, um die Funktionalitäten von Sportabzeichen-Digital zu testen. Alle Daten die hier eingegeben werden, sind nicht offiziell und werden nicht<br>Dibernommen. Hier findest du unsere offizielle Webseite: www.sportabzeichen-digital.de |                               |                            |                                      |                        |            |  |  |  |
|---------------------------------------|----------------------------------------------------------------------------------------------------|-------------------------------|----------------------------|--------------------------------------|------------------------|------------|--|--|--|
|                                       | Wichtig: Das Testsystem beinhaltet lediglich "Al                                                                                                    | tdaten" ab dem Jahr 2020. Aut | f Daten aus den davorliege | nden Jahren kann hier nicht zuge     | griffen werden.        |            |  |  |  |
| 🚊 Einzelprüfung                       |                                                                                                    |                               |                            |                                      |                        |            |  |  |  |
| 꼸 Gruppenprüfung                      |                                                                                                    |                               |                            |                                      |                        |            |  |  |  |
| <ul> <li>Leistung erfassen</li> </ul> | ← Zurück zur Übersicht                                                                                                    |                               |                            |                                      |                        |            |  |  |  |
| ے۔<br>کم Person suchen                | Meine Oruppen                                                                                                    |                               |                            |                                      |                        |            |  |  |  |
|                                       | Gruppendetails                                                                                                    |                               | Gruppe bearbeiten     A    | O)+ Gruppenprüfung abnehmen          | Ar Gruppenprüfung eine | eichen     |  |  |  |
| MEIN PRÜFBEREICH                      |                                                                                                    | Mitglieder                    |                            |                                      |                        |            |  |  |  |
| Meine Pr üfungen                      |                                                                                                    | Vorname †1                    | Nachna                     | Sportabzeichen-ID 11                 | Wohnort 11 Gebur       | tsdatum †1 |  |  |  |
| :4: Meine Gruppen                     |                                                                                                    |                               | _                          | Noch keine Sportlertinnen hinzurgefü | at                     |            |  |  |  |
| MEIN SPORTBEREICH                     | Testgruppe<br>SSB BI                                                                                                    |                               |                            | Noch keine Sportier-Innen ninzugeru  | gi                     |            |  |  |  |
| Übersicht                             |                                                                                                    |                               |                            |                                      |                        |            |  |  |  |
| e Mein Profil                         |                                                                                                    |                               |                            |                                      |                        |            |  |  |  |
|                                       |                                                                                                    |                               |                            |                                      |                        |            |  |  |  |
| Sportabzeichen-Treffs                 |                                                                                                    |                               |                            |                                      |                        |            |  |  |  |
| Moine Leistungen<br>Menü einklappen 🔇 |                                                                                                    |                               |                            |                                      |                        |            |  |  |  |
| Abbildung 8                           |                                                                                                    |                               |                            |                                      |                        |            |  |  |  |

- Hier können Gruppenmitglieder hinzugefügt oder entfernt werden, nutzen Sie dazu den Button "Gruppe bearbeiten" oben mittig, dann erscheint ein neues Fenster, wo Sie über "Mitglied hinzufügen" arbeiten
- Wenn die Gruppe vollständig angelegt ist, Klicken Sie bitte auf "Speichern"

#### Beurkundung von Gruppenprüfungen

| Alina Hörmann<br>10:46-BP-7741-B | Du bist derzeit auf dem Testsystem!<br>Achtung: Das Testsystem ist eine Spielwiese, um die Funktionalitäten von Sportabzeichen-Digital zu testen. Alle Daten die hier eingegeben werden, sind nicht offiziell und werden nicht<br>übernommen. Hier findest du unsere offizielle Webseite: <u>www.sportabzeichen-digital.de</u> |                                                                                                    |                   |                           |                             |               |  |  |  |  |
|----------------------------------|----------------------------------------------------------------------------------------------------|----------------------------------------------------------------------------------------------------|-------------------|---------------------------|-----------------------------|---------------|--|--|--|--|
|                                  | Wichtig: Das Testsystem beinhaltet lediglich "A                                                                                                    | vichtig: Das Testsystem beinhaltet lediglich "Altdaten" ab dem Jahr 2020. Auf Daten aus den davorliegenden Jahren kann hier nicht zugegriffen werden. |                   |                           |                             |               |  |  |  |  |
| 은 Einzelprüfung                  |                                                                                                    |                                                                                                    |                   |                           |                             |               |  |  |  |  |
| 운 Gruppenprüfung                 | •                                                                                                    |                                                                                                    |                   |                           |                             |               |  |  |  |  |
| Leistung erfassen                | ← Zurück zur Übersicht                                                                                                    |                                                                                                    |                   |                           |                             |               |  |  |  |  |
| Person suchen                    | Meine Gruppen                                                                                                    |                                                                                                    |                   |                           |                             |               |  |  |  |  |
|                                  | Gruppendetails                                                                                                    |                                                                                                    | Gruppe bearbeiten | 쏭 Gruppenprüfung abnehmen | 의 Gruppenprüfung einreichen | 음t Beurkunden |  |  |  |  |
| MEIN PRÜFBEREICH                 |                                                                                                    | Mitglieder                                                                                                    |                   |                           |                             |               |  |  |  |  |
| Abbildung 9                      |                                                                                                    |                                                                                                    |                   |                           |                             |               |  |  |  |  |

Abbildung 9

Je nach Rolle, können Sie hier die Gruppenprüfung der beurkundenden Stelle einreichen oder • als SSB/KSB die Gruppenprüfung "in einem Schwung" beurkunden

| Alina Hörmann     | Du bist derzeit auf dem Testsystem!<br>Achtung: Das Testsystem ist eine Spielwiese, um die Funktionalitäten von Sportabzeiche<br>übernommen. Hier findest du unsere offizielle Webseite: <u>www.sportabzeichen-digital.de</u><br>Wichtig: Das Testsystem beiphaltet lediglich "Altdaten" ab dem Jahr 2020. Auf Daten aus | n-Digital :<br>den davo | zu testen. Alle Daten die hier eingegeben werden, sind nicht offiziell und werden nicht |
|-------------------|----------------------------------------------------------------------------------------------------|-------------------------|-----------------------------------------------------------------------------------------|
| Linzelprüfung     |                                                                                                    |                         |                                                                                         |
| Leistung erfassen | ← Zurück zur Übersicht                                                                                                    |                         | <mark>왕</mark> * Beurkunden                                                             |
| 2ରୁ Person suchen |                                                                                                    |                         |                                                                                         |
| MEIN PRÜFBEREICH  | Einreichende Organisation ①<br>Organisationsart *                                                                                                    |                         | In Kooperation mit O<br>(falls zutreffend bitte angeben)                                |
| Meine Prüfungen   | Sportverein                                                                                                    |                         | Organisationsart 🗸                                                                      |
|                   | Organisationsname *                                                                                                    |                         | Organisationsname                                                                       |
| MEIN SPORTBEREICH |                                                                                                    |                         |                                                                                         |
|                   |                                                                                                    |                         |                                                                                         |

Abbildung 10

• Bitte wählen Sie hier die einreichende Organisation (Verein/ Schule etc.) aus, zu welcher die DSA "zugehörig" sind

Finden z.B. Sportfeste in Kooperation von Verein und Schule statt, kann das Feld "in Kooperation mit" benutzt werden, um den "2. Zähler" zu vergeben.

#### Das Einreichen eines Sportabzeichens

• Um Abzeichen einzureichen, gehen Sie zu "Meine Prüfungen" unter "Mein Prüfbereich". Dort bekommen Sie eine Auflistung der vollständig und unvollständig abgenommenen Prüfungen.

| Alber Popova                                |                                                                                    | IEN                                                                             |                                                                                              |                                              |          |                        |                            |
|---------------------------------------------|------------------------------------------------------------------------------------|---------------------------------------------------------------------------------|----------------------------------------------------------------------------------------------|----------------------------------------------|----------|------------------------|----------------------------|
| Leinzelprüfung                              | Meine Prüfun                                                                       | gen                                                                             |                                                                                              |                                              |          |                        |                            |
| 은 Gruppenprüfung                            | Abgenommene Prüfunge                                                               | Eingereichte Spo                                                                | rtabzeichen                                                                                  |                                              |          |                        | (4) Prüfungsimport         |
| 20 Person suchen                            | In dieser Übersicht werde<br>mindestens eine Prüfung<br>des letzten Jahres einsehr | en alle Sportler*innen ar<br>abgenommen hast. Übe<br>en. Klicke auf das Profil, | ngezeigt, bei denen du dies<br>er den Filter "Jahr" kannst d<br>. um die Detailansicht der P | es Jahr<br>u deine Prüflinge<br>rüfungen pro |          |                        |                            |
| MEIN PRÜFBEREICH                            | Sportler*in zu öffnen. Ist<br>den Prüfungsimport kann                              | das Sportabzeichen voll<br>st du via der CSV-Vorla                              | ständig, kannst du es dort e<br>ge erfasste Prüfungen impo                                   | einreichen. Über Such<br>ortieren, dabei     |          |                        | Q                          |
| 之 Meine Prüfunaen                           | werden Profile für die Spo<br>Digital haben.                                       | ortler*innen angelegt, d                                                        | ie noch kein Profil auf Sport                                                                | tabzeichen-                                  |          |                        |                            |
| عد Meine Gruppen                            | > Filtern                                                                          |                                                                                 |                                                                                              |                                              |          |                        |                            |
| MEIN SPORTBEREICH                           |                                                                                    |                                                                                 |                                                                                              |                                              |          |                        | « < 1 > » 50~              |
| Übersicht                                   | Name †↓                                                                            | Vorname †↓                                                                      | Altersklasse †↓                                                                              | letzte Prüfung †↓                            | Status   | Nachweis               | Status                     |
| Mein Profil                                 | Mustermann                                                                         | Maximiliane                                                                     | 25-29                                                                                        | 05.03.2024                                   | 9 2 è 👯  | 2                      | Offen                      |
| %Ξ Meine Anforderungen                      |                                                                                    |                                                                                 |                                                                                              |                                              |          | ~~                     |                            |
| Sportabzeichen-Treffs                       | Mustermann                                                                         | Max                                                                             | 25-29                                                                                        | 05.03.2024                                   | ∞*. 0    | <b>A</b>               | Offen                      |
| II, Meine Leistungen                        |                                                                                    |                                                                                 |                                                                                              |                                              |          |                        | $\ll$ $<$ 1 $>$ $>$ 50 $>$ |
| O Meine Sportabzeichen<br>Menü einklappen 🔇 |                                                                                    |                                                                                 |                                                                                              |                                              | <b>.</b> |                        | •                          |
| [→ LOGOUT                                   | Impressum Datenschutz                                                              |                                                                                 | © Platform copyrig                                                                           | ht by DDSB                                   | Nationa  | e Forderer 🖨 Sparkasse | Conjunctional State State  |

Abbildung 11

 Klicken Sie auf eine der aufgelisteten Pr
üfungen, so bekommen Sie eine Detaileinsicht der Pr
üfung und k
önnen dann das Abzeichen einreichen (Abbildung 24). Achtung, nur vollst
ändig abgenommene Pr
üfungen (inkl. Schwimmnachweis) k
önnen eingereicht werden. Wurden in den Gruppen mehrere Disziplinen abgelegt, werden diese in der 
Übersicht angezeigt. Dabei wird automatisch nur die Disziplin mit der besten Wertung eingereicht. Wurden in einer Disziplingruppe mehrere Pr
üfungen in je Gold abgelegt, so kann der\*die Pr
üfer\*in in Abstimmung mit dem\*der Sportler\*in eine Disziplin zum Einreichen ausw
ählen.

| Alber Popova<br>ID: 67-SB-9373-W                |                                  |                                  |                                              |                                |
|-------------------------------------------------|----------------------------------|----------------------------------|----------------------------------------------|--------------------------------|
| _                                               | Ausdauer                         | Prüfung abnehmen 🔶               | Kraft                                        | Prüfung abnehmen 🔶             |
| 은 Einzelprüfung                                 | 0 3.000 m Lauf                   | 16:40 min GOLD                   | O Standweitsprung                            | 02,00 m 60L0                   |
| 운. Gruppenprüfung                               |                                  |                                  |                                              |                                |
| ද් <sub>අ</sub> Person suchen                   | Schnelligkeit                    | Prüfung abnehmen 🔶               | Koordination                                 | Prüfung abnehmen 🔶             |
| IEIN PRÜFBEREICH                                | • 100 m Lauf                     | 15.0 sek GOLD                    | • Weitsprung                                 | 03,90 m GOLD                   |
| 🖄 Meine Prüfungen                               |                                  |                                  |                                              |                                |
| 221 Meine Gruppen                               |                                  |                                  |                                              |                                |
| MEIN SPORTBEREICH<br>S Übersicht<br>Mein Profil | Einreichende Organisation @      | In Kooperation mit ()            | chen ein, unite siene sicher, dass er sie da | Beurkundende Stelle ()         |
| ∠= Meine Anforderungen                          | Organisationsart *               | (falls zutreffend bitte angeben) |                                              | Beurkundende Stelle *          |
| Sportabzeichen-Treffs                           | Sportverein                      | Organisationsart                 | ~                                            | Stadtsportbund Duisburg e.V. 🗸 |
| II, Meine Leistungen                            | Organisationsname *              | Organicationename                |                                              |                                |
| Q Meine Sportabzeichen                          | 47259   Lauf-Club Duisburg e. V. | Giganisationshame                |                                              |                                |
| MEIN SPORTBUND                                  |                                  |                                  |                                              |                                |
| 😋 🚦 Menü einklappen 🕜                           |                                  |                                  |                                              |                                |
| [→ LOGOUT                                       |                                  |                                  |                                              | Final einreichen               |

Abbildung 12

- Prüfer\*innen können die einreichende Organisationsart, den Organisationsnamen sowie bei Bedarf den Kooperationspartner eintragen.
- Nachdem Sie "Final einreichen" klicken, bekommen Sie eine Übersicht der ausgewählten Organisationen und Prüfungsleistungen. Sie können nun die Bestellung der Urkunde(n) initiieren, indem Sie auswählen, ob die Urkunde mit oder ohne Abzeichen versandt/oder abgeholt werden soll. Sie können außerdem auswählen, ob ein Ersatz-/ Zusatzabzeichen bestellt werden soll. Die beurkundende Stelle kann selbst hinterlegen, ob ein Versand/ eine Abholung in der Geschäftsstelle möglich ist.

Bei technischen Fragen erhalten Sie hier Unterstützung:

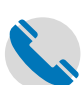

<u>Service-Hotline</u>: 069 – 6700 888

DOSB

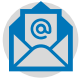

E-Mail: Sportabzeichen-digital@dosb.de